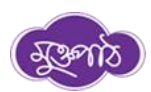

## মুক্তপাঠে একাউন্ট তৈরীর প্রক্রিয়া

\*\* আবেদনকারী আবেদন ফর্মে যে মোবাইল নম্বর প্রদান করবে, কেবলমাত্র সেই মোবাইল নম্বর (ইউজার আইডি হিসেবে) দিয়েই মুক্তপাঠে নিবন্ধন করবে, অন্যথায় সে পরীক্ষায় অংশ গ্রহণ করতে পারবেনা। আবেদনকারীদের মোবাইল নম্বর দিয়ে অলরেডি মুক্তপাঠে নিবন্ধন করা থাকলে আর নতুন করে করার প্রয়োজন নেই। কোন ইমেইল আইডি দিয়ে নিবন্ধন করা যাবেনাহ, কোন আবেদনকারী ইমেইল আইডি দিয়ে নিবন্ধন করলে তাকে অবশ্যই মোবাইল নম্বর দিয়ে আবার করতে হবে।

১. শুরুতে একসেবা প্ল্যাটফর্মে আবেদন করার পর নিচের দিকে "<mark>মুক্তপাঠের</mark>" মাধ্যমে অনলাইন পরীক্ষায় যুক্ত হওয়ার জন্য রেজিষ্ট্রেশন লিংক দেয়া থাকবে। লিংকে ক্লিক করুন।

রেজিস্ট্রেশন লিংকঃ <u>https://muktopaath.gov.bd/registration/learner</u>

২. লার্নার রেজিস্ট্রেশন অপশনে আসলে বেশ কিছু ইনফরমেশন বক্স পাবেন। বক্সের তথ্যগুলো যথাযথভাবে পূরণ করুন। এখানে আবেদনকারীরা আবেদন ফর্মে যে মোবাইল নম্বর প্রদান করেছে, কেবলমাত্র সেই মোবাইল নম্বর (ইউজার আইডি হিসেবে) দিয়েই মুক্তপাঠে নিবন্ধন করতে হবে অন্যথায় সে পরীক্ষায় অংশ গ্রহণ করতে পারবেনা।

| 👻 🐵 Muktopaath 🛛 🗙 +                                                                 |                                                                                                   |            |                     |
|--------------------------------------------------------------------------------------|---------------------------------------------------------------------------------------------------|------------|---------------------|
| $\leftrightarrow$ $\Rightarrow$ C $rac{1}{2}$ muktopaath.gov.bd/registration/learner |                                                                                                   | & ☆        | □ ⇔ Incognito :     |
| 🕤 dreamnetbd.com 🍸 Freelancer   Online J 🧿 🍣 NCI study 🛬 Leap! (2016) YIFY           | 🟟 Edith - Photos 🧃 📴 BKIICT-BCC 歧 Download Legion S 👩 10 Fat Burning Juice 🛃 10 Best Carrot Juice |            | »   🗅 All Bookmarks |
| ন্ধুক্রাট্ট কোর্স ক্যাটাগরি \vee EN কোর্স, টিউটোরিয়াল সার্চ করন 🎍                   | অথা বেছে নিন 🗸 টিউটোরিয়াল                                                                        | শেখাতে চাই | EN arr 🔏            |
|                                                                                      |                                                                                                   |            |                     |
|                                                                                      | লানার রোজস্ট্রেশন                                                                                 |            |                     |
|                                                                                      | এংনগ্রহণসভার নাম<br>পেশার ধরন ৩                                                                   |            |                     |
|                                                                                      | স্যাটিফিক্টে অনুযায়ী আপনার নাম নিবুন(ইংরেজিতে)                                                   |            |                     |
|                                                                                      | सित्र 🔍                                                                                           |            |                     |
|                                                                                      | ভ্যি/* বেষোইল নধর/ইচেল                                                                            |            |                     |
|                                                                                      | • गात्र आर्ड कि                                                                                   |            |                     |
|                                                                                      | পাসতয়াঙে অন্তত ডাচ অন্সৰ ব্যবহার করুন<br>প্রতিবন্ধিত্য                                           |            |                     |
|                                                                                      | नारे 🗸                                                                                            |            |                     |
|                                                                                      | রেজিস্ট্রেশন করুন                                                                                 |            |                     |

৩. সকল তথ্য প্রদানের পর রেজিস্ট্রেশন বাটনে ক্লিক করি

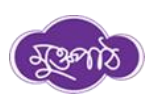

| ♥ ֎ Muktopaath X                         | +                                 |                                                                      |                                           |                   |                         |                          |            | -         | o >        |
|------------------------------------------|-----------------------------------|----------------------------------------------------------------------|-------------------------------------------|-------------------|-------------------------|--------------------------|------------|-----------|------------|
| ← → C == muktopaath.gov.bd/              | /registration/learner             |                                                                      |                                           |                   |                         |                          | & \$       | 🔲 🖨 Incog | nito       |
| S dreamnetbd.com 🎽 Freelancer   Online J | S 🍀 NCI study 🧓 Leap! (2016) YIFY | ና Edith - Photos 🛛                                                   | BKIICT-BCC                                | Download Legion S | of 10 Fat Burning Juice | . 🔣 10 Best Carrot Juice |            | »   🗅 AI  | l Bookmarl |
| ন্ধুক্লাঠ) কোর্স ক্যাটাগরি 🗸 EN          | কোর্স, টিউটোরিয়াল সার্চ করুন 🖉 🔍 |                                                                      |                                           |                   | ভাষা বেছে               | নিন 🗸 টিউটোরিয়াল        | শেখাতে চাই | EN বাং    | ð          |
|                                          |                                   | লার্নার ।   শিকার্থী   শেকার্থী   পুরুষ   তি*   ০০০   এটিবজিতা   নাই | <b>রেজিতে</b><br>জ্বি ি লি<br>জিয়েীশন কর | ন্ট্রশন<br>শ<br>ন |                         |                          |            |           |            |

৪. সফলভাবে রেজিস্ট্রেশন শেষে আপনার প্রদন্ত মোবাইল নম্বরে একটি ওটিপি কোড যাবে।

| 🗸 🐵 Muktopaath                                                                          |                                                                          |                                   |                                                         |                                                 |            |                    |
|-----------------------------------------------------------------------------------------|--------------------------------------------------------------------------|-----------------------------------|---------------------------------------------------------|-------------------------------------------------|------------|--------------------|
| ← → C 🖙 muktopaath.g                                                                    | ov.bd/registration/learner                                               |                                   |                                                         |                                                 |            |                    |
| VLC media player<br>Judio Video Subtitle Tools View Help<br>← → C ≅ muktopaath.gov.bd/m | obile-verification?phone=01550703092                                     |                                   |                                                         | େ 🖈 🏮                                           | • الأ      | රු I 🛛 🚯           |
| ও dreamnetbd.com 🍞 Freelancer   Online J (<br>ক্রিস্টের্ড) কোর্স ব্যাটাগরি 🗸 🛛 EN       | 🛇 🗬 NCl study 🖱 Leapt (2016) YIFY 🔇<br>কোর্স, টিউটোরিয়াল সার্চ করনন 👲 🔍 | )Edith - Photos 👔 🖉 BKIICT-BCC    | Download Legion S of 10 Fat Burning Juice.<br>Select La | 🚳 10 Best Carrot Juice<br>Inguage 🗸 টিউটোরিয়াল | শেখাতে চাই | All Booki   EN বাং |
|                                                                                         | Resent                                                                   | আপনার ফোন / ইমেইলে পাঠা<br>d code | নো কোডটি নিচে লিখুন                                     |                                                 |            |                    |
|                                                                                         |                                                                          | সাবমিট করু                        | न                                                       |                                                 |            |                    |

ওটিপি কোডটি প্রদান করি এবং সফলভাবে রেজিস্ট্রেশন সম্পন্ন করি।

৫. সফলভাবে রেজিস্ট্রেশন শেষে লগইন করিঃ <u>https://muktopaath.gov.bd/</u>

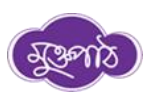

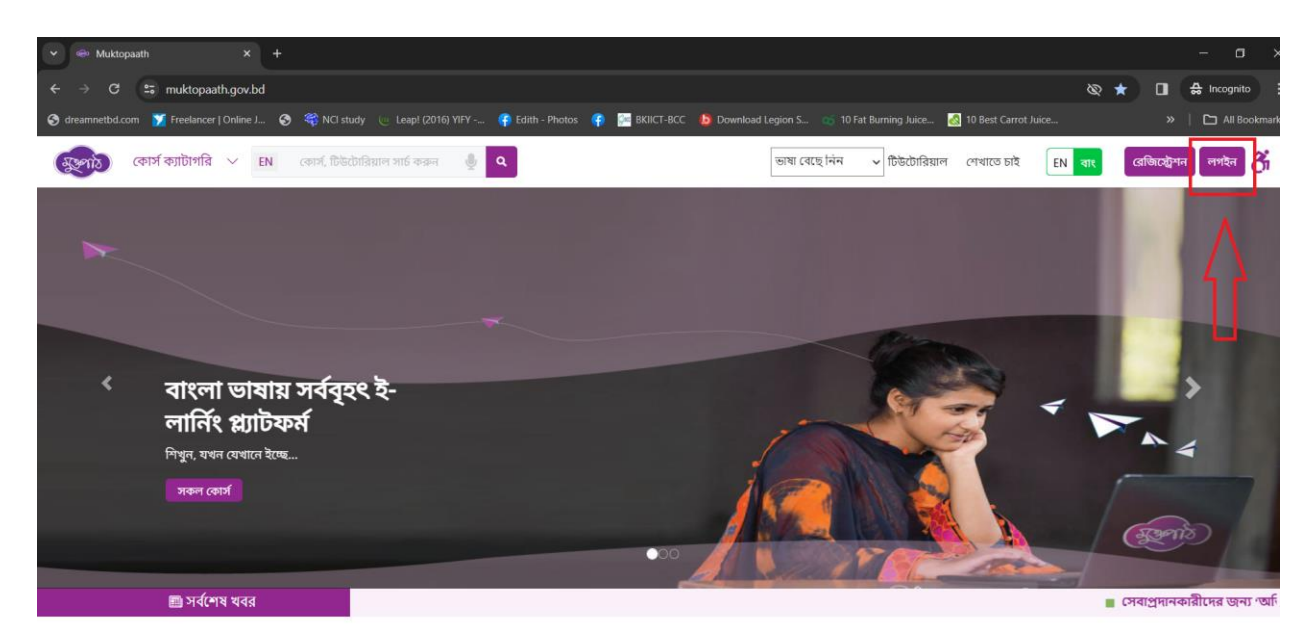

আপনার জন্যই মুক্তপাঠ

## ৬. মোবাইল নম্বর (আবেদন ফর্মে প্রদানকৃত) এবং পাসওয়ার্ড প্রদান করে লগইন করি

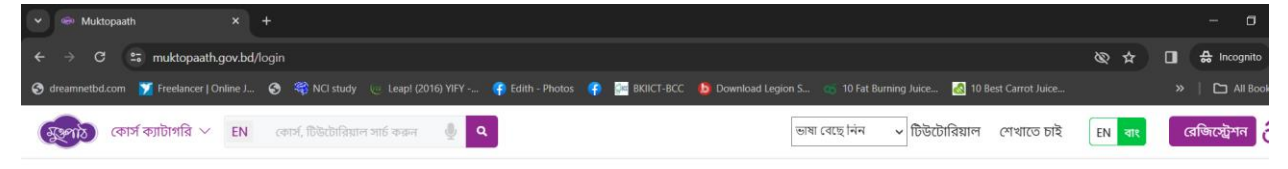

## 💩 myGov 🔑 शिक्षक 🕝 🔂 🎔 in

| অথবা নিচের ফর্মটি পূরণ করুন      |
|----------------------------------|
| ٤* *******                       |
| ۵* ۵                             |
| পাসওয়ার্ড ভুলে গিয়েছেন?        |
| লগইন                             |
| নতুন ইউজার হলে রেজিস্ট্রেশন করুন |
|                                  |